# TUTORIAL do OCTAVE

GNU-Octave versão 2.1.42

Aluna: Camili Ambrósio RA: 042426 Disciplina: MA111 Professor: Márcio Rosa Segundo semestre 2005.

# Glossário

| O que é o Octave? Onde Obter?          | 2   |
|----------------------------------------|-----|
| Introdução                             | 3   |
| Como instalar                          | 4   |
| Como ligar e como sair                 | 6   |
| Como usar : As operações básicas       | 7   |
| As Variáveis                           | 10  |
| As Constantes                          | 12  |
| Matrizes                               | 13  |
| Comando disp ( ) e Funções             | 16  |
| Fatorial, Limite e Integral            | .17 |
| Como funciona os logs, salvar e editar | .18 |
| Gráficos                               | 19  |
| Gráfico 3D                             | 21  |
| Gráfico de superfície                  | 28  |
| Bibliografia                           | .32 |

## TUTORIAL do programa OCTAVE

#### O que é o Octave?

Resumidamente, é um software livre capaz de resolver cálculos numéricos e também pode ser usado como linguagem de programação de alto nível.

O GNU/Octave é uma linguagem de alto nível basicamente voltada para computação gráfica. Esse programa prove uma interface por linha de comandos – não há interface gráfica - para solução numérica de problemas lineares e, também, não-lineares e para implementar outros experimentos numéricos usando uma linguagem que compatível com o Matlab (que é um programa comercial). O programa pode ser utilizado também em modo script (textos de programação) e permite incorporar módulos escritos nas linguagens C++, C, Fortran e outras. O GNU/Octave foi escrito por John W. Eaton e muitos outros, estando disponível na forma GPL.

O GNU Octave utiliza o GNUPLOT.

#### Onde posso obter?

Na Internet em sites especializados na área de matemática, sites de professores e pesquisadores e também no site oficial do Octave. Segue abaixo alguns deles:

- Octave http://www.octave.org
  - 1. mais precisamente em : http://www.octave.org/download.html
- GNUPlot http://ww.gnu .org

# INTRODUÇÃO

Este tutorial visa mostrar alguns comandos e exemplos de exercícios que podemos resolver com a ajuda deste programa Octave. No meu caso, instalei o GNU/Octave 2.1.42 - disponível no site do Octave acima citado – no Windows XP, mas poderia ser instalado em outros sistemas operacionais também, inclusive no Linux – onde geralmente é utilizado, pois aí já se utiliza softwares livres desde o sistema operacional. As explicações de instalação e para abrir o programa serão feitas a partir do Windows XP, lembrando que no Linux pode-se abrir o programa (depois de instalado) pelo terminal. Mas nosso objetivo é mostrar o programa. Veja na bibliografia ao final deste Tutorial para ver sites em que ensinam como instalar em outros sistemas operacionais.

Como instalar

Após ter feito o download do programa, procurar na pasta em foi salva em seu computador e clicar no arquivo. Na instalação, após ler a licensa, clique em "I Agree".

| O GNU Octave 2.1.42 + octave-forge + gnuplot 3.8.0 + epst                                                                                                    | X |
|----------------------------------------------------------------------------------------------------|---|
| You must read the following license before installing:                                                                                                    |   |
| SuperLU - http://www.netlib.org/scalapack/prototype - BSD                                                                                                    | ^ |
| This package has been assembled by Andy Adler <aadler@uottawa.ca>.<br/>The assembled work is licensed under the GNU GPL.</aadler@uottawa.ca>                                                                                                    |   |
| BECAUSE THE PROGRAM IS LICENSED FREE OF CHARGE, THERE IS<br>NO WARRANTY FOR THE PROGRAM. THE ENTIRE RISK AS TO THE<br>QUALITY AND PERFORMANCE OF THE PROGRAM IS WITH YOU.<br>SHOULD THE PROGRAM PROVE DEFECTIVE, YOU ASSUME THE<br>COST OF ALL NECESSARY SERVICING, REPAIR OR CORRECTION. |   |
| [ ]                                                                                                    | ~ |
| Cancel Nullsoft Install System v1.98                                                                                                    |   |

A seguir aparecerá a tela abaixo. Selecione o tipo de instalação mais adequada e clique em "Next".

| Select the type of install: | Install for All Users    |
|-----------------------------|--------------------------|
|                             | 🔰 Octave Files           |
|                             | 🔰 🔰 Start Menu All Users |
|                             | 🐂 Start Menu This User   |
|                             |                          |
|                             |                          |

Agora selecione o diretório de seu computador que deseja que o Octave seja instalado e clique em Install.

| 🖸 GNU Octave 2.1.42 + octave-forge + gnuplot 3.                  | 8.0 + epst 🔀         |
|------------------------------------------------------------------|----------------------|
| Please select a location to install GNU Octave + octave-         | forge                |
| Select the directory to install GNU Octave 2.1.42 + octave-forge | + gnuplot 3.8.0 + ep |
| C:\Arquivos de programas\GNU Octave                              | Browse               |
| Cases required: 27 2MP                                           |                      |
| Space required: 37.3MB<br>Cases susilable: 25.2CP                |                      |
| place available. 20.20b                                          |                      |
| Cancel Nullsoft Install System v1.98 < Back                      | Install              |

Aparecerá a seguinte tela:

| 🖼 C:\Arquivos de programas\GNU Octave\bin\sh.exe                                                                                                    | - 🗆 ×    |
|----------------------------------------------------------------------------------------------------|----------|
| Welcome to Octave                                                                                                    | <u> </u> |
| Octave version 2.1.42 has been successfully installed on<br>your computer. At this point the software will customize<br>the octave installation for your machine. |          |
| STEP 1                                                                                                    |          |
| Octave has been optimized for various computer architectures.<br>The following optimized versions of octave are available:                                        |          |
| 1: octave-2.1.42-athlonatlas<br>2: octave-2.1.42-noatlas<br>3: octave-2.1.42-p2atlas<br>4: octave-2.1.42-p4atlas<br>Choose which version to install:              |          |
|                                                                                                    | ·        |

Escolha o número da versão que queira e aperte enter. Será instalado o Octave.

#### Como ligar o programa

Selecione o arquivo no diretório que você escolheu acima. Talvez o programa esteja também no menu 'iniciar' do seu computador e pode clicar no programa por lá:

| iiii 🔪 🔰                | O GNU Octave 2.1.42           |
|-------------------------|-------------------------------|
| i                       | 🔘 GNU Octave 2.1.42 (cmd)     |
| iiii 🔸                  | 🔘 Manual - EPSTK (Graphics)   |
| i                       | 💿 Manual - GNU Octave 2.1.42  |
| 🖬 GNU Octave 2.1.42 🔹 🕨 | 🗑 Uninstall GNU Octave 2.1.42 |

Aparecerá a seguinte tela:

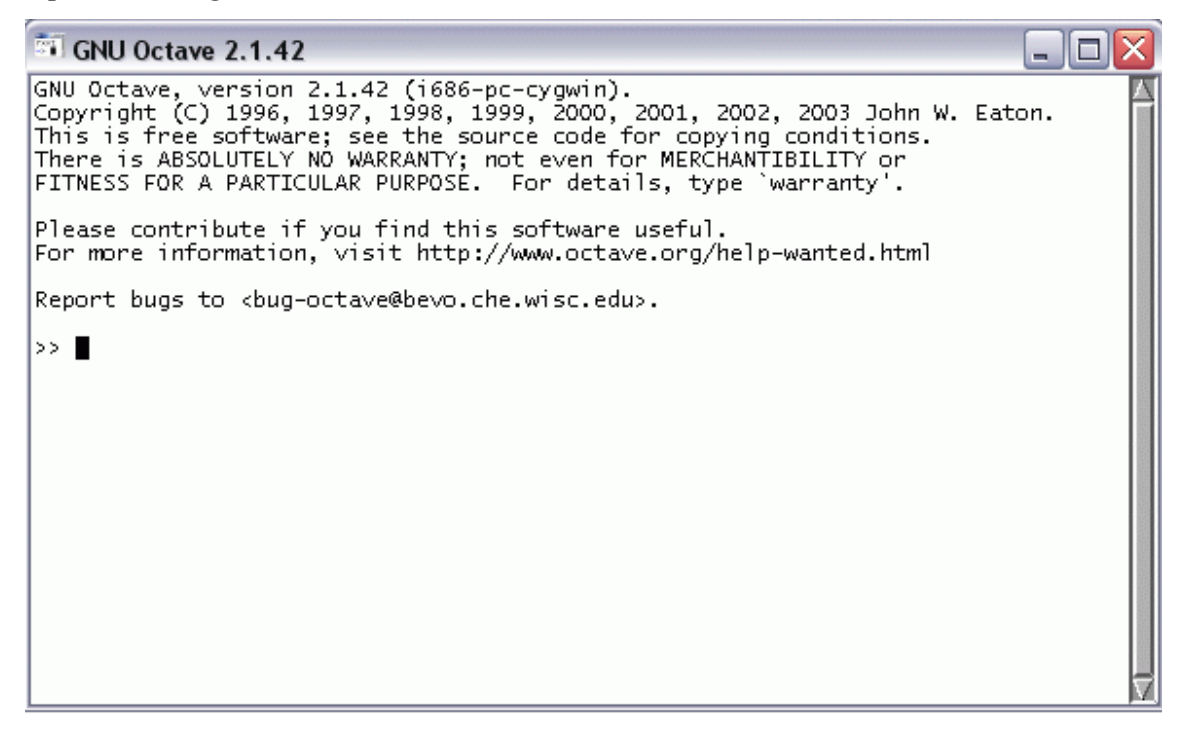

#### Como sair

No programa, escreva "exit" ou "quit" (somente o que está entre as aspas, ou seja, sem as aspas). E para 'quebrar' linha (geralmente quando digitou algo errado), aperte ctrl+c e estará já na nova linha!

#### Como usar

Agora que já instalamos e sabemos ligar o programa, precisamos utilizá-lo! Vamos então aprender a mexer com o GNUOctave. Veremos alguns comandos e tentaremos fazer alguns exercícios.

#### OS COMANDOS

#### As operações básicas

Para somar, subtrair, multiplicar e dividir, podemos fazer de tal modo:

| Operação    | Símbolo |
|-------------|---------|
| Somar       | +       |
| Subtrair    | -       |
| Multiplicar | *       |
| Dividir     | /       |

No programa, vemos assim ">>" para entrada de dados (o que digitamos, ou melhor, é o *prompt* do GNU Octave) e "ans = " (de 'answer' em inglês, que significa resposta.), ou seja, a saída que o programa nos dá: o resultado (veja figura ao lado). Quando tiver o sinal ">>" você pode digitar. Por exemplo: "1+1" e, em seguida, aperte 'enter' para o programa rodar o seu comando.

O retângulo preto na figura ao lado é como o programa deixa para você ir escrevendo.

#### Mais operações

| Operação             | Comando |
|----------------------|---------|
| raiz $()$            | sqrt(x) |
| potência             | x**y    |
| conjugado            | х'      |
| Aumentar de um em um | x++     |

| Operação                | Comando |
|-------------------------|---------|
| Decrementar de um em um | Х       |
| Comentário              | % ou #  |
| Exponencial             | exp ( ) |
| Logaritmo natural       | log ( ) |

Funções pré-definidas

| Números Comp          | lexos   |
|-----------------------|---------|
| Conjugado de x        | conj(x) |
| Parte imaginária de x | imag(x) |
| Parte real de x       | real(x) |
| Valor absoluto        | abs(x)  |
| Argumento             | arg(x)  |

| Trigonometria                                               |
|-------------------------------------------------------------|
| sin(x): Seno de x                                           |
| <b>cos</b> ( <b>x</b> ): Cosseno de x                       |
| tan(x): Tangente de x                                       |
| asin(x): Seno inverso de x                                  |
| <b>acos</b> ( <b>x</b> ): Cosseno inverso de x              |
| atan(x): Tangente inverso de x                              |
| sinh(x): Seno hiperbólico de x                              |
| <b>cosh</b> ( <b>x</b> ): Cosseno hiperbólico de x          |
| <b>tanh(x):</b> Tangente hiperbólico de x                   |
| asinh(x): Seno hiperbólico inverso de x                     |
| <b>acosh</b> ( <b>x</b> ): Cosseno hiperbólico inverso de x |

atanh(x): Tangente hiperbólico inverso de x

#### Arredondamento:

**floor**(**x**): Arredonda x para baixo

**ceil**(**x**): Arredonda x para cima

**round**(**x**): Arredonda x para o inteiro mais próximo

| Vetores e Matrizes                                       |  |  |
|----------------------------------------------------------|--|--|
| length: Tamanho de um vetor                              |  |  |
| size: Dimensão de uma matriz                             |  |  |
| reshape: Muda a dimensão de uma matriz                   |  |  |
| zeros: Preenche uma matriz com Zero                      |  |  |
| ones: Preenche uma matriz com Um                         |  |  |
| eye: Matriz-Identidade                                   |  |  |
| linspace: Vetor com elementos espaçados linearmente      |  |  |
| logspace: Vetor com elementos espaçados logaritmicamente |  |  |
| prod: Produto dos elementos de um vetor                  |  |  |
| sum: Soma dos elementos de um vetor                      |  |  |
| sumsq: Soma do quadrado dos elementos de um vetor        |  |  |

\* 1

### Álgebra Linear:

**det:** Determinante de uma matriz

inv: Matriz inversa

rank: Matrix rank (?)

eig: Eigenvalues (?)

svd: Decomposição em valores singulares

Algumas aplicações destas funções:

```
>> sin((pi/6))
ans = 0.5000000000000000
>> x=2
x = 2
>> y=3
y = 3
>> x**y
ans = 8
>> log 1
parse error:
>>> log 1
ans = 0
>> cam = 9.21987
cam = 9.21987000000000
>> round(cam)
ans = 9
>> floor(cam)
ans = 9
>> ceil(cam)
ans = 10
>> ■
```

Observação importante: você pode digitar ";" (Ponto-e-vírgula) após uma certa linha de comando. Isto serve para o programa não dar a resposta do 'cálculo' na tela. Ele apenas armazena na memória dele a informação. E, para exibir o valor de uma variável, basta escrever o nome da variável desejada que o Octave exibirá o seu valor logo abaixo.

#### As variáveis

As variáveis são criadas por você, durante o uso deste programa, e podem assumir valores numéricos (ou seja, reais ou complexos), matrizes, vetores, strings (seria um 'vetor de caracteres') entre outros. Para criar variáveis basta digitá-la no programa, assumir um valor para ela e pronto! Veja uns exemplos:

>> a = 3 Na figura ao lado, criamos variáveis e omitindo a resposta do programa.

>> a a = 3 >> >> a = 3; >> a a = 3 >> a; >> 📕

a = 3

>> c = 9 + 5i; >> c c = 9 + 5i >> a = 9; >> b = 34235; >> c = a + 2b; parse error: >>> c = a + 2b; >> c = a + 2\*b; >> c c = 68479 >>

Na figura ao lado, criamos uma variável c = 9 + 5i (um número complexo) após declaramos a e b e c = a + 2b. Percebe-se que apareceu um erro. O Octave indica (^) em qual lugar está o erro. E foi a falta de asterisco (\*) pra indicar a multiplicação de 2\*b. Então, este programa não aceita a omissão deste sinal de multiplicação.

Agora, mexendo com strings. A declaração para uma variável string é diferente do que pra

uma numérica. Veja:

```
>> %agora declararei uma variavel tipo string
>> nome = camili;
error: `camili' undefined near line 12 column 8
error: evaluating assignment expression near line 12, column 6
< Esta declaracao eh diferente das variaveis a, b, c.
>> nome = "camili";
>> nome
nome = camili
>> nome
nome =
100 98 110 106 109 106
```

Quando tentei declarar a variável nome como "nome = camili;", não deu certo pois para declarar uma string é necessário o uso de aspas no começo e final da string, como em : nome = "camili"; . Se quisermos, podemos usar uma string como "um número". Assim como fiz em 'nome++;' o símbolo ++ é para adicionar uma unidade na variável, mas como ela é um vetor de caracteres, o programa vai e usa os valores em ASCII (American Standard Code for Information Interchange) que cada caractere possui. Então:

| Caractere | "Valor do caractere" | Valor + 1 |
|-----------|----------------------|-----------|
| С         | 99                   | 100       |
| а         | 97                   | 98        |
| m         | 109                  | 110       |
| i         | 105                  | 106       |
| 1         | 108                  | 109       |
| i         | 105                  | 106       |

E quando pedimos, após o comando nome++, para mostrar o valor de 'nome', ele apareceu uma matriz (ou vetor) linear (1 linha x 6 colunas) com os valores do caractere acrescido de um.

#### As constantes

Constantes são variáveis que o Octave cria toda vez que é inicializado. É possível substituir o valor de uma constante caso seja necessário. Alguns exemplos de constantes são : pi , e, infinito, verdadeiro (true), falso (false). Agora, no programa:

```
>> e
e = 2.7183
>> pi
pi = 3.1416
>> inf
inf = Inf
>> true
true = 1
>> false
false = 0
>> True
error: `True' undefined near line 21 column 1
>> False
error: `False' undefined near line 21 column 1
>> Inf
Inf = Inf
>> ■
```

Observe que há diferenças entre maiúsculas e minúsculas para algumas constantes. Como 'true' e 'True'. Algumas versões de Octave utilizam 'true' e outras utilizam 'True'. Há também o 'inf' que é aceito com maiúscula ou minúscula em sua inicial, que é o infinito.

```
>> pi
pi = 3.1416
;>> e
e = 2.7183
>> format long
>> pi
pi = 3.14159265358979
>> e
e =
      2.71828182845905
>> format short
>> pi
pi = 3.14
;>> e
e = 2.72
>> format
>> e
e = 2.7183
>> pi
pi = 3.1416
>> eps
eps = 2.2204e-16
>> format long
>> tormat tong
>> eps
eps = 2.22044604925031e-16
>> realmax
realmax = 1.79769313486232e+308
>> real min
parse error:
>>> real min
```

Uma coisa interessante é que você pode escolher a quantidade de casas que você quer que apareça quando digitar a constante, ou melhor, você pode formatar o tipo da constante.

Assim, vemos que há o *format long*, que apresenta 15 casas decimais. O format short, que aparece duas casas decimais, o *format* que nos dá 4 casas após a vírgula e, também, há *format bank*, com duas casas após a vírgula e com números complexos, não aparece a parte imaginária. Mais algumas constantes:

>> realmin realmin = 2.22507385850720e-308

#### Matrizes

Para criar um vetor ou uma matriz, basta você inserir os valores destes entre colchetes: []. Sendo que valores na mesma linha são separados por vírgula, e valores na mesma coluna são separados com ponto-e-vírgula. Abaixo criei as matrizes M1x3, N3x1 e O3x3.

 $M = \begin{bmatrix} 1, 2, 3 \end{bmatrix}$   $M = \begin{bmatrix} 1, 2, 3 \end{bmatrix}$   $N = \begin{bmatrix} 1; 2; 3 \end{bmatrix}$   $N = \begin{bmatrix} \frac{1}{2} \\ \frac{3}{3} \end{bmatrix}$   $N = \begin{bmatrix} 1, 2, 3; 4, 5, 6; 7, 8, 9 \end{bmatrix}$   $O = \begin{bmatrix} 1, 2, 3; 4, 5, 6; 7, 8, 9 \end{bmatrix}$   $O = \begin{bmatrix} \frac{1}{4} \\ \frac{2}{5} \\ \frac{6}{8} \end{bmatrix}$ 

>> 🔳

Para selecionar um valor de dentro de uma matriz, devemos inserir seu nome( como M, N, O), seguido pela posição do elemento dentro de parênteses : ( ). Para localizar qual valor são as seguintes posições: matriz M (1,3), matriz (2,1) e matriz O (2,2).

```
>> 0(3,:)
ans =
7 8 9
>> 0(:,3)
ans =
3
6
9
>> 0(end,end-1)
ans = 8
>> ■
```

>> M(1,3) ans = 3 >> N(2,1) ans = 2 >> 0(2,2) ans = 5 >>

Também podemos ver os elementos todos de uma certa linha ou coluna. Utiliza-se o ":" para exibir todos os elementos daquela linha ou coluna. E também existe o comando 'end' na matriz, que significa a última posição. (no caso da matriz O, é o 3) e também pode ser usado

referenciais do 'end', que são relativos ao final da matriz, como o end-1. Veja ao lado (esquerda). O(end,end-1) é equivalente a dizer O(3,3-1) que é O(3,2).

Podemos adicionar, subtrair, achar a transposta de matrizes, entre outras operações.

```
>> A =
>> B =
          [1,2;2,1];
[2,1;1,2];
>> A+B
ans =
                           3
3
                                                        3
3
>> A*B
ans =
                                                        5
                           4
                           5
                                                        4
>> transpose(A)
ans =
                                                        2
                            1
                            ž
>> C=[1,2;3,4];
>> transpose(C)
ans =
                            1
2
                                                        3
                                                        4
```

3

Vimos então que para somar matriz A com a B, basta digitar : A + B, para multiplicar é A\*B e para mostrar a transposta é o comando transpose(C) ou C', por exemplo. Para multiplicar uma matriz M =[1,2,3] por um escalar n, como n=3, fazer: 3\*M:

>> 3\*M ans =

| 6 |  |
|---|--|

Para achar o determinante duma matriz, como a matriz O citada acima, utilizar comando det(O) . Veja abaixo o det(O) e, também, a transposta da matriz O feita de duas maneiras diferentes:

9

| >> det(0)<br>ans = 0<br>>> 0'<br>ans = |   |   |   |
|----------------------------------------|---|---|---|
|                                        | 1 | 4 | 7 |
|                                        | 2 | 5 | 8 |
|                                        | 3 | 6 | 9 |
| >> transpose(0)<br>ans =               |   |   |   |
|                                        | 1 | 4 | 7 |
|                                        | 2 | 5 | 8 |
|                                        | 3 | 6 | 9 |

Também há comandos prontos para matrizes. Tais como:

- 1. ones(N,M) para construir uma matriz N × M com elementos de valor 1.
- 2. zeros(N, M) para construir uma matriz N ×M com elementos de valor 0.
- 3. *eye*(*N*,*M*) para construir uma matriz com elementos de valor 1 na diagonal.
- 4. rand(N,M) para construir uma matriz N × M com elementos de valor.

#### Veja:

| >> ones(3,3)<br>ans =  |                   |                   |
|------------------------|-------------------|-------------------|
| 1                      | 1                 | 1                 |
| 1                      | 1                 | 1                 |
| 1                      | 1                 | 1                 |
| >> zeros(3,3)<br>ans = |                   |                   |
| 0                      | 0                 | 0                 |
| 0                      | 0                 | 0                 |
| 0                      | 0                 | 0                 |
| >> eye(3,3)<br>ans =   |                   |                   |
| 1                      | 0                 | 0                 |
| 0                      | 1                 | 0                 |
| 0                      | 0                 | 1                 |
| >> rand(3,3)<br>ans =  |                   |                   |
| 0.323272615671158      | 0.480424463748932 | 0.049759462475777 |
| 0.466094881296158      | 0.325780987739563 | 0.124100692570210 |
| 0.477467060089111      | 0.266319215297699 | 0.591843783855438 |

E se eu pedir para fazer uma matriz(2,4) (ou seja, não é uma matriz quadrada) e completá-la com 1 na diagonal? (comando eye(2,4)). Observe abaixo o que encontramos:

>> eye(2,4) ans =

| 1 | 0 | 0 | 0 |
|---|---|---|---|
| 0 | 1 | 0 |   |

#### O Comando disp()

O comando disp() serve para exibir somente o valor final da entrada do usuário. Fica melhor de entender ao visualizar:

>> x=9; >> y = 5; >> x y = 5 >> y y = 5 >> disp(x) 9 >> disp(x+y) 14 >> disp(1+1+3) 5

Aqui declarei o x=9 e y=9 e em seguida pedi para mostrá-los e o programa deu a seguinte saída: x = 9, por exemplo. Usando este comando disp(), vemos que com disp(x), ele apenas dá a saída o valor do que está entre parênteses (no disp()). Pode ser com variáveis e com números.

```
>> format long
>>
>> disp("0 valor do numero eh:"),disp(e)
0 valor do numero eh:
2.71828182845905
>> ■
```

Agora testei com dois 'disp()'. Perceba que há uma vírgula entre eles! Num utilizei uma string e em outro coloquei o

número 'e'. Olhe a figura acima para ver o que foi feito e qual a saída do programa.

#### Funções

Para definir funções, usa-se o comando "function" e em seguida a declaração da função

(y=f(x)), por exemplo, seguida da função:

```
>>

>> function y = f(x)

y=x^3+(3*x^2)-(2*x)+9;

endfunction

>> ■
```

Agora outra função e já resolvendo-a:

```
>> function y = f(x)
y=x^3+x^2-3*x-3;
endfunction
>> [x, info] = fsolve ("f", 1.)
x = 1.73205080756888
info = 1
>> [x, info] = fsolve ("f", 0.)
x = -1
info = 1
```

Observação: o valor info=1 indica que a solução converge.

#### Alguns breves comandos:

#### Fatorial

Usar a função factorial(n) onde n é o número escolhido.

```
>> factorial(4)
ans = 24
>> factorial(3)
ans = 6
>> factorial(38)
ans = 5.23022617466601e+44
>> factorial(7)
ans = 5040
>> ■
```

Limite  $\lim_{x \to 0^-} f(x)$ 

Para resolver este limite, o comando é : limit(f(x), x = 0, Left). Observar bem os parênteses, vírgulas, letras maiúsculas.

#### Integral

Para calcular a integral definida:  $\int_{0}^{1} f(x) dx$  usar o comando: int(f(x), x = 0..1) integrate(função, variavel); Calculo da integral definida em um intervalo de a até b: integrate(função, variável,a,b);

#### Somatória

Podemos usar o comando sum(f(i), i = 1..n) para fazer uma somatória.

#### Como funciona os logs, salvar e editar

#### Para salvar os logs num arquivo:

```
>> diary on
>> 4+5
ans = 9
>> 7+45+3453/32
ans = 159.91
>> diary off
>> ■
```

• Log diário

Digite *diary on* para ativá-lo e *diary off* para desativar. Isto funciona como criar um arquivo para guardar as informações de um certo cálculo ou função, por exemplo.

**Para copiar o log** também pode usar o famoso "ctrl+c" e "ctrl+v" para colá-lo em algum arquivo como num bloco de notas, por exemplo. Observem como fica um exemplo:

>> 6\*4 ans = 24

A utilização do GNU-Octave apresenta um potencial maior quando se faz uso de recursos de programação. Com este propósito, é importante conhecer as formas de controlar os fluxos de cálculos **if**, **for**, **while** e **switch**. Neste tutorial, não darei ênfase a isto pois no momento, o essencial são os comandos matemáticos, para as aulas de cálculo.

Os comandos do Gnu/Octave podem ser salvos em um arquivo texto de extensão **.m** ou **.oct**, como por exemplo **prog.m.** O que ajuda com a utilização depois dos comandos que você digitou no Octave, para o programa Matlab, que utiliza a extensão .m também.

Fazendo gráficos

Para fazer uma circunferência conhecida. Comando:

```
>> z=(-10:0.1:10)';
>> x=sin(z);
>> y=cos(z);
>> gset tittle "Circunferencia por Camili"
>> plot(x,y);
>> pause
```

Abrirá uma nova janela com o seguinte gráfico:

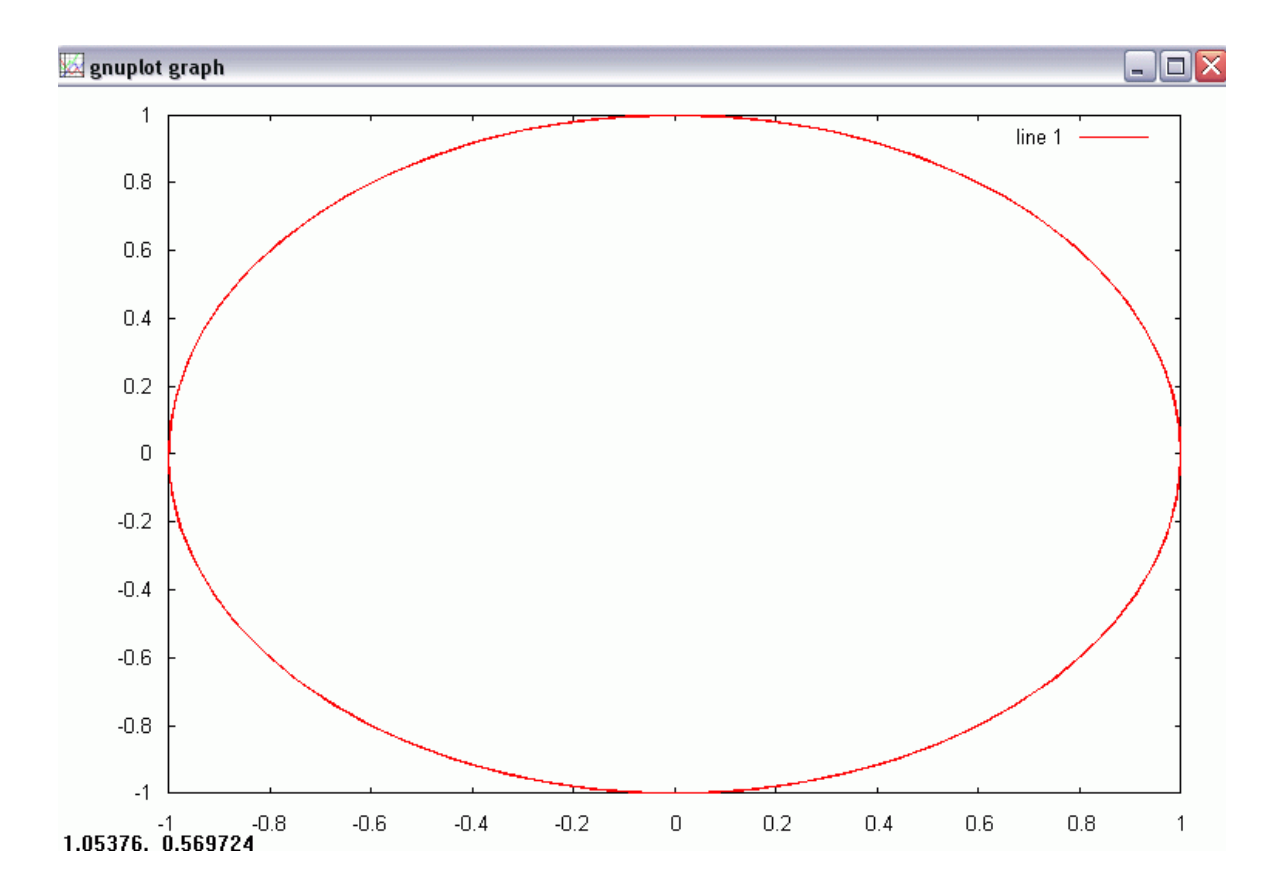

Para os gráficos da página seguinte, os comandos utilizados foram:

```
>> z=(-10:0.1:10)';
>> x=sin(z);
>> gset title "Circunferencia por Camili"
>> plot(x,y);
>> pause
>> gset title "Circunferencia por Camili + uma grade"
>> grid "on"
>> plot(x,y);
>> pause
>> gset title "Circunferencia + grade + eixos"
>> gset title "Circunferencia + grade + eixos"
>> gset xlabel "Aqui eh o Eixo x"
>> gset ylabel "Aqui eh o Eixo y"
>> grid "on"
>> plot(x,y);
```

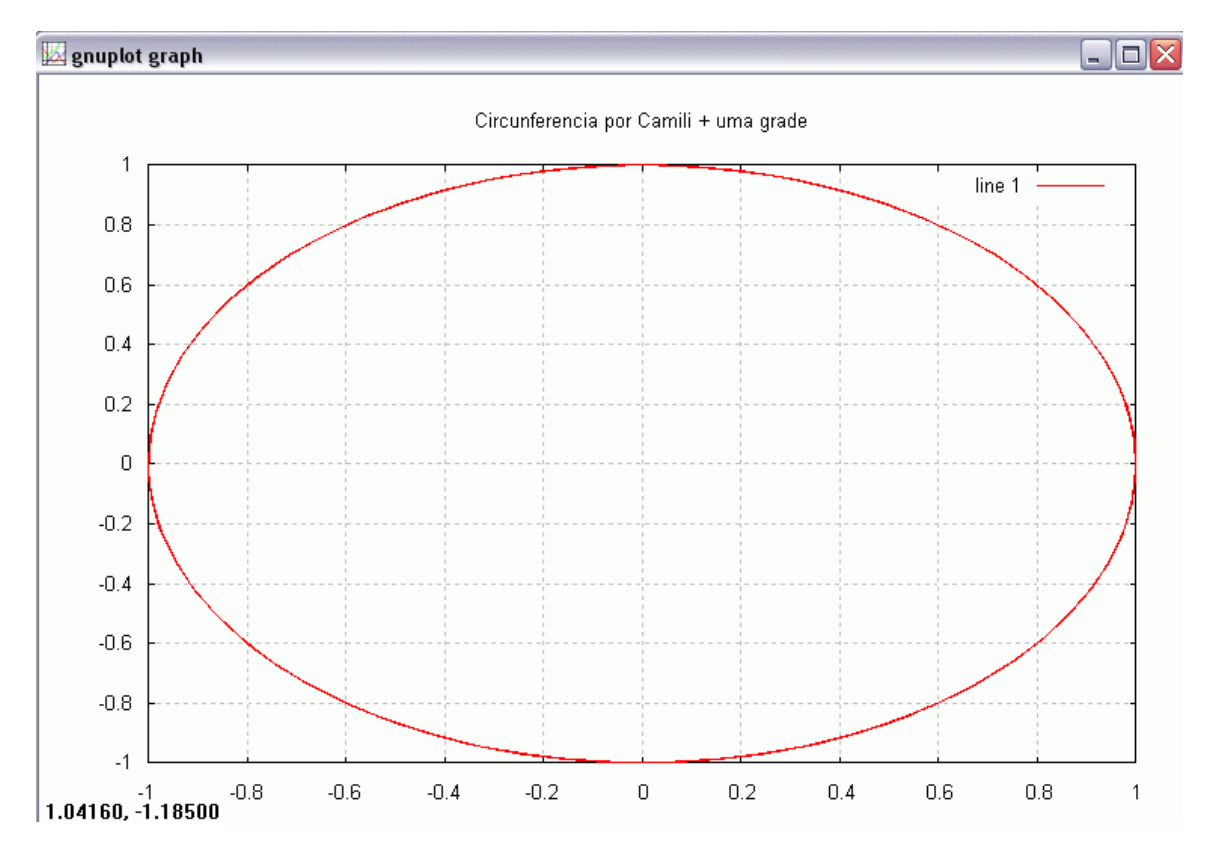

Podemos adicionar uma "grade" atrás do gráfico. Basta usar o comando grid "on":

Também podemos adicionar 'nome aos eixos':

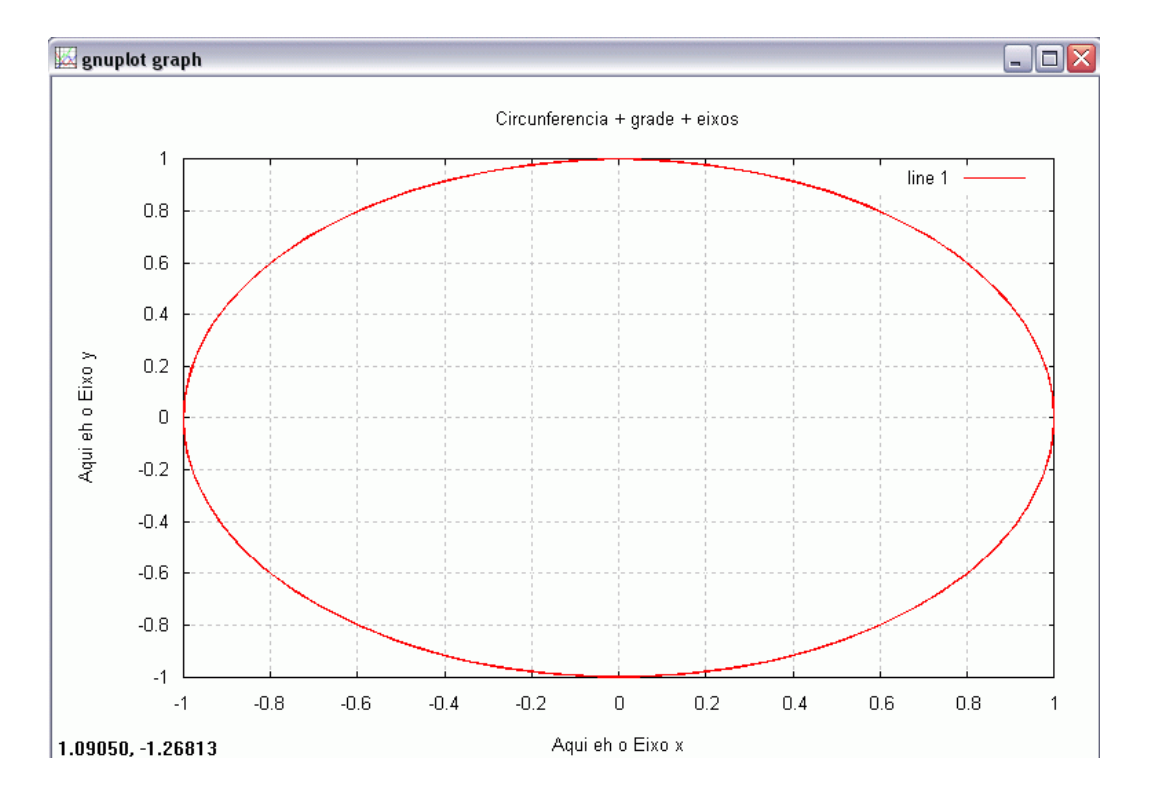

Para fazer um gráfico 3-D, basta usar:

```
>> z=(-10:0.1:10)';
>> x=sin(z);
>> y=cos(z);
>> gset title "Um grafico 3D: Curva no espaco 3D"
>> grid "on"
>> plot3(x,y,z);
>> ■
```

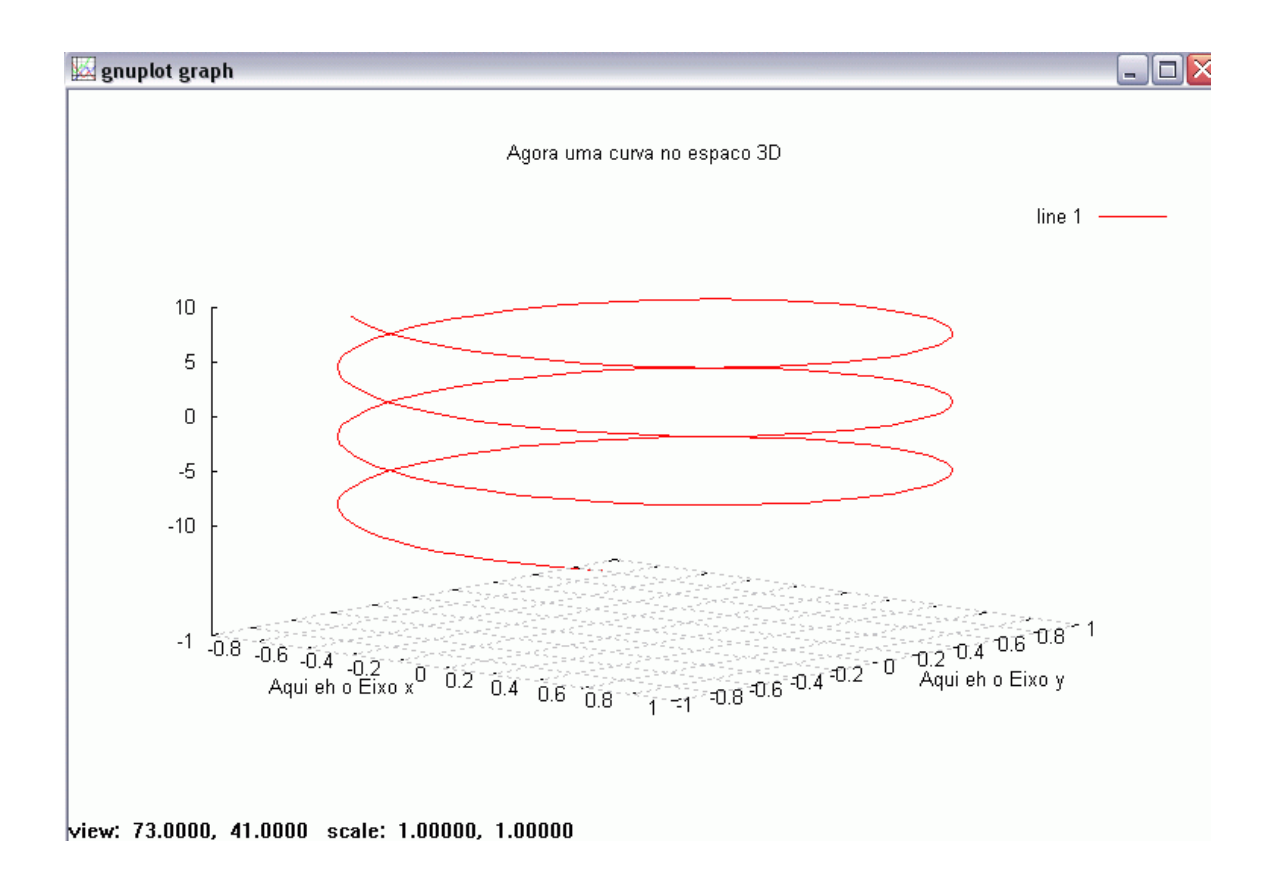

Podemos mudar o "ângulo" de ver este gráfico. A maneira mais prática é clicar em cima do gráfico plotado, com botão esquerdo do mouse, aparecerá um 'desenho' de duas setas, indicando um movimento e arrastar o cursor pros lados até encontrar outro ângulo que agrade. Veja abaixo o gráfico acima com uma mudança no ângulo:

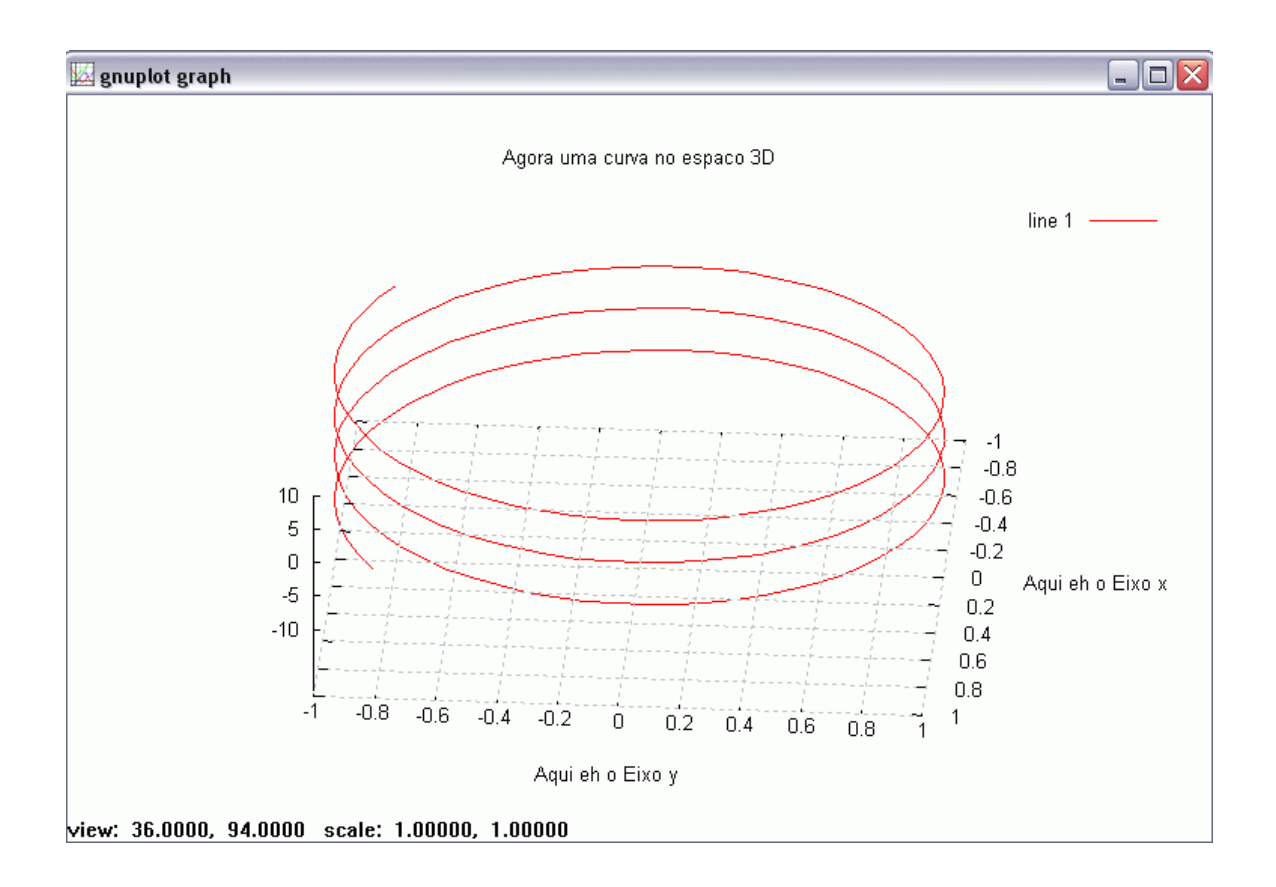

Também podemos mudar a cor do gráfico:

Para cor ciano, temos *plot3(x,y,z, "5")*; . Veja:

```
>> z=(-10:0.1:10)';
>> x=sin(z);
>> y=cos(z);
>> grid "on"
>> plot3(x,y,z,"5");
>> grid "on"
>> grid "on"
>> plot3(x,y,z,"5");
```

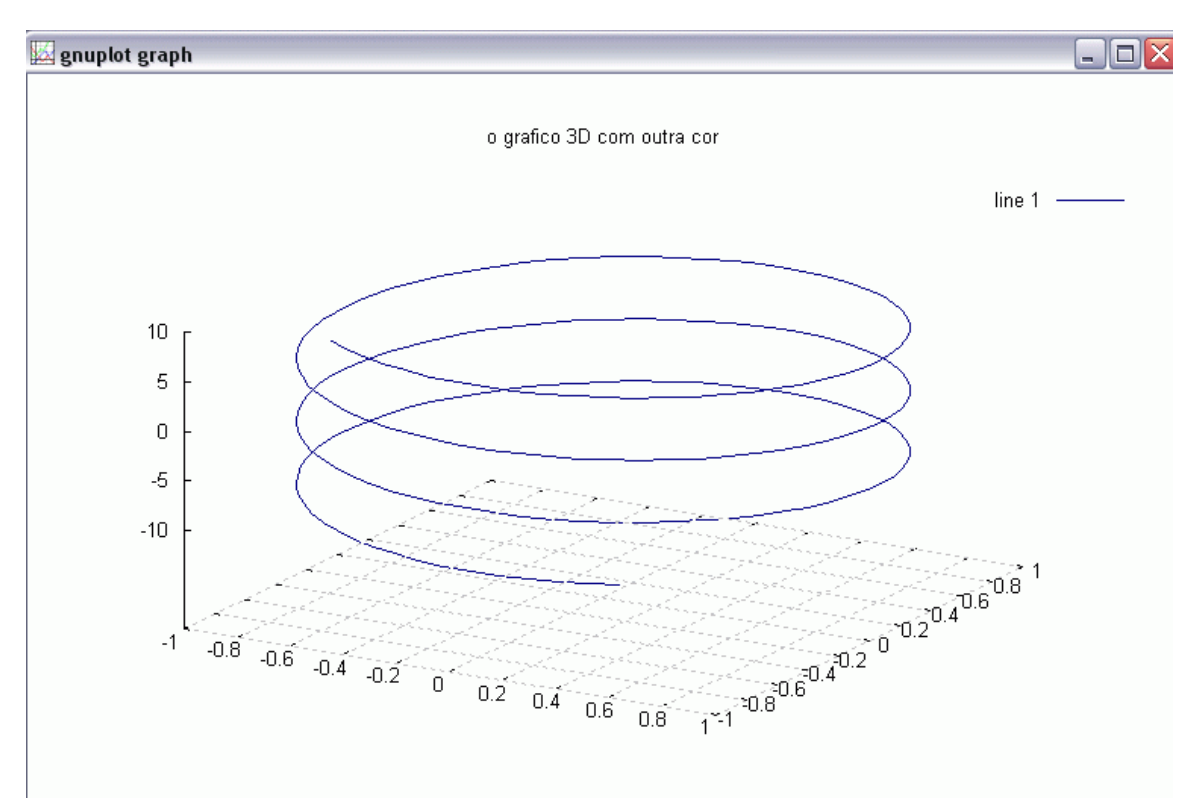

view: 60.0000, 30.0000 scale: 1.00000, 1.00000

Para um gráfico verde, basta, no comando acima, digitar : "2", ao invés de "5".

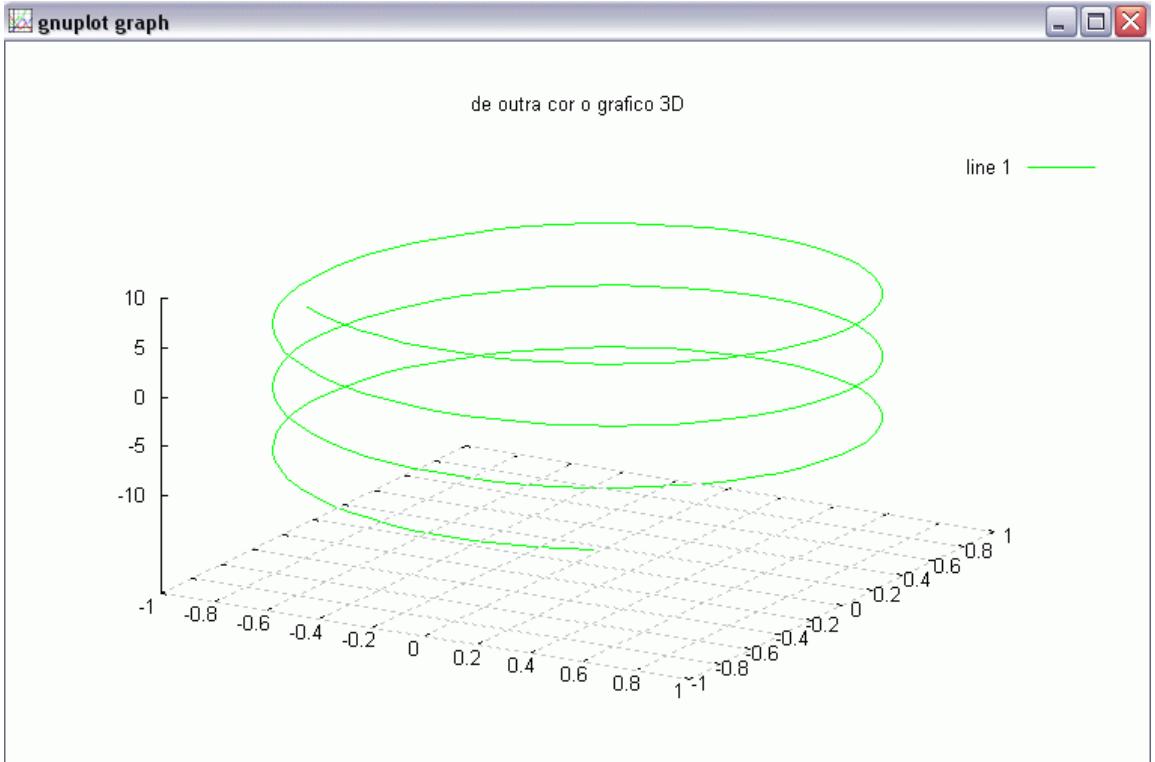

view: 60.0000, 30.0000 scale: 1.00000, 1.00000

Gráfico de funções trigonométricas:

Abaixo segue o gráfico do seno e o comando utilizado no Octave para plota o gráfico seno, o gráfico do cosseno e gráfico do seno junto com o do cosseno( veja páginas seguintes).

```
>> m=(0:0.01:2*pi)';
>> n=sin(m);
>> a=cos(m);
>>
>> gset title "grafico do seno"
>> plot(m,n);
>> gset title "grafico do cosseno"
>> plot(m,a)
>> clg
>> gset title "grafico seno mais grafico do cosseno"
>> data=[m,n,a];
>> gplot data with lines, data using 1:3 with impulses 8
>> ■
```

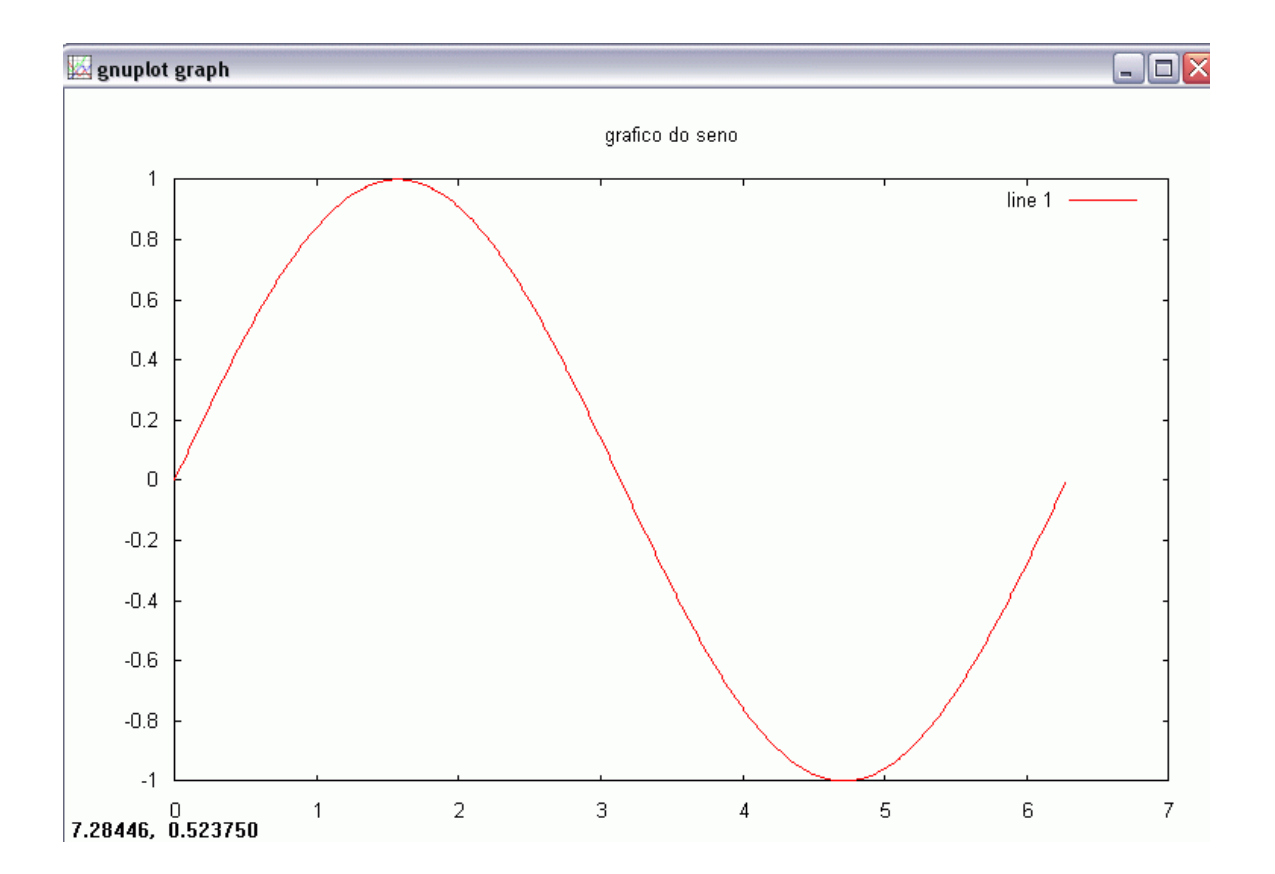

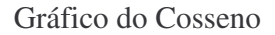

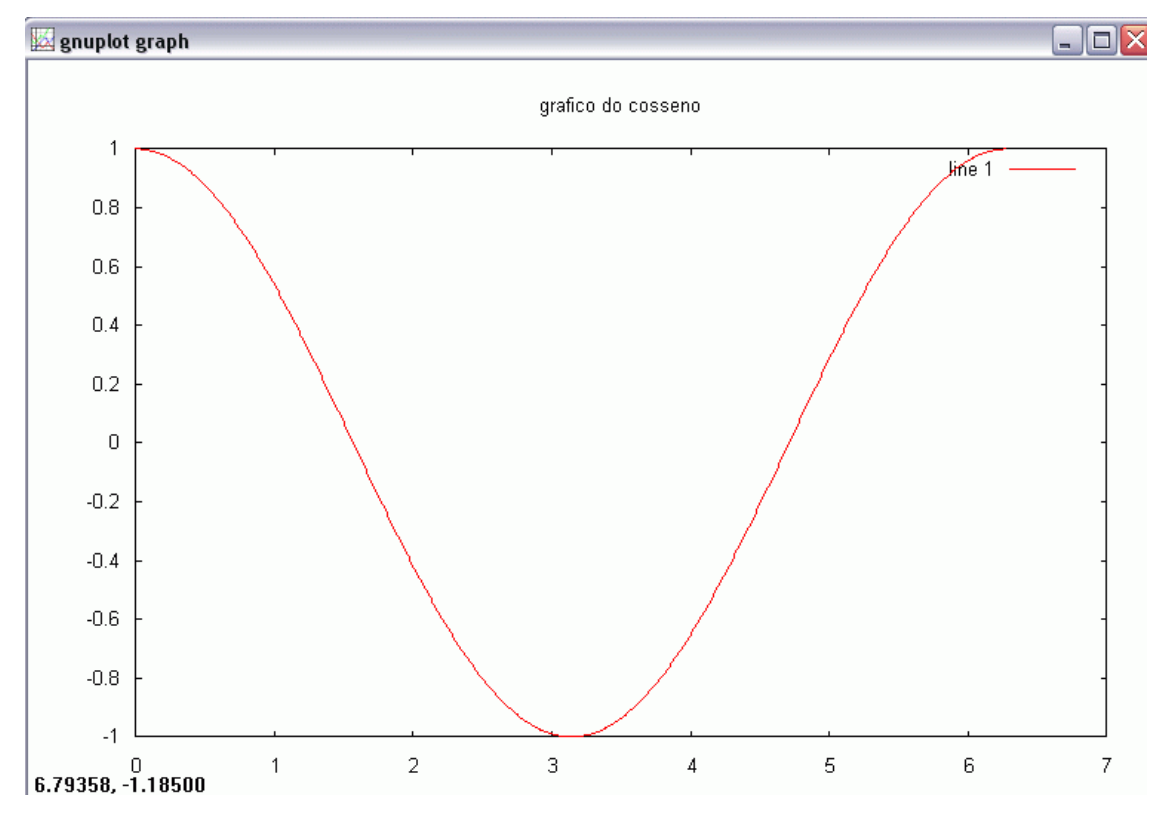

Dois gráficos em um! Gráfico do seno e do cosseno:

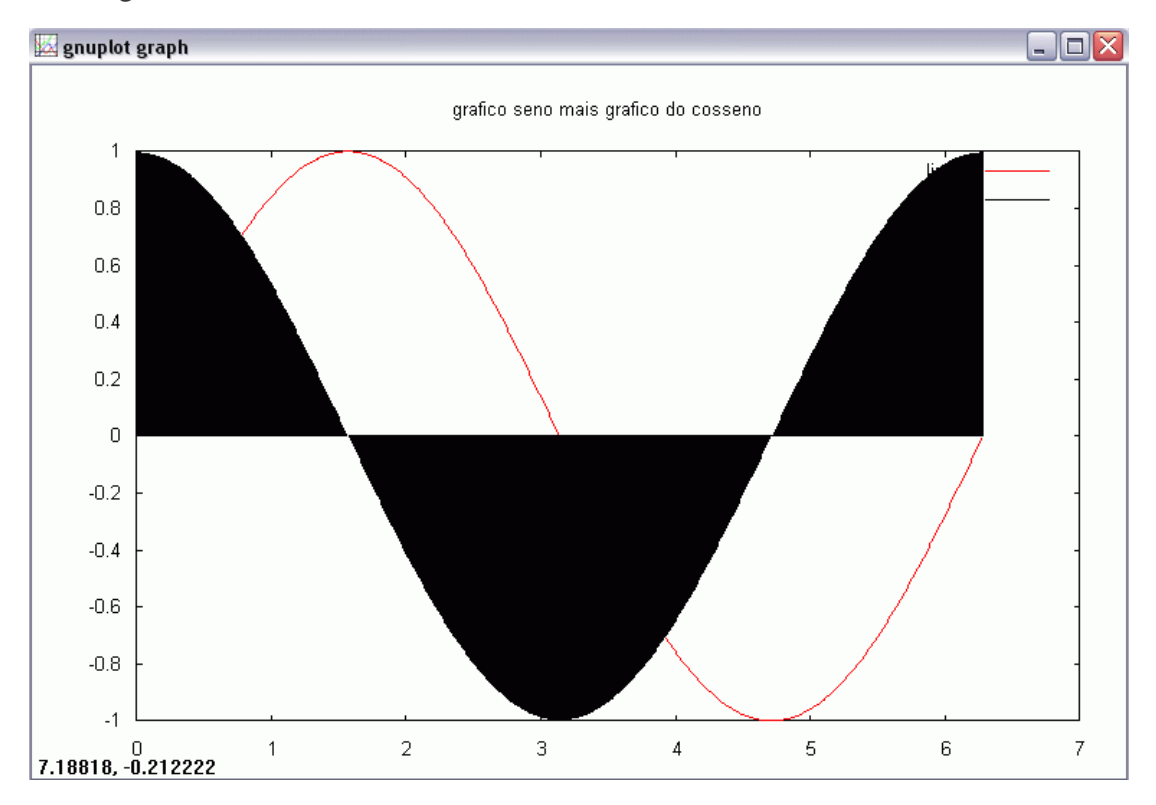

O mesmo gráfico, usando o comando hold on:

```
>> clg
>> gset title "grafico seno mais grafico do cosseno - usando hold on"
>> data=[x,y,z];
error: `x' undefined near line 14 column 7
error: evaluating assignment expression near line 14, column 5
>> data=[m,n,a];
>> gplot data with points 8 4
>> hold on
>> gplot data using 1:3 with line 5
>> pause
>> hold off
```

#### 💹 gnuplot graph

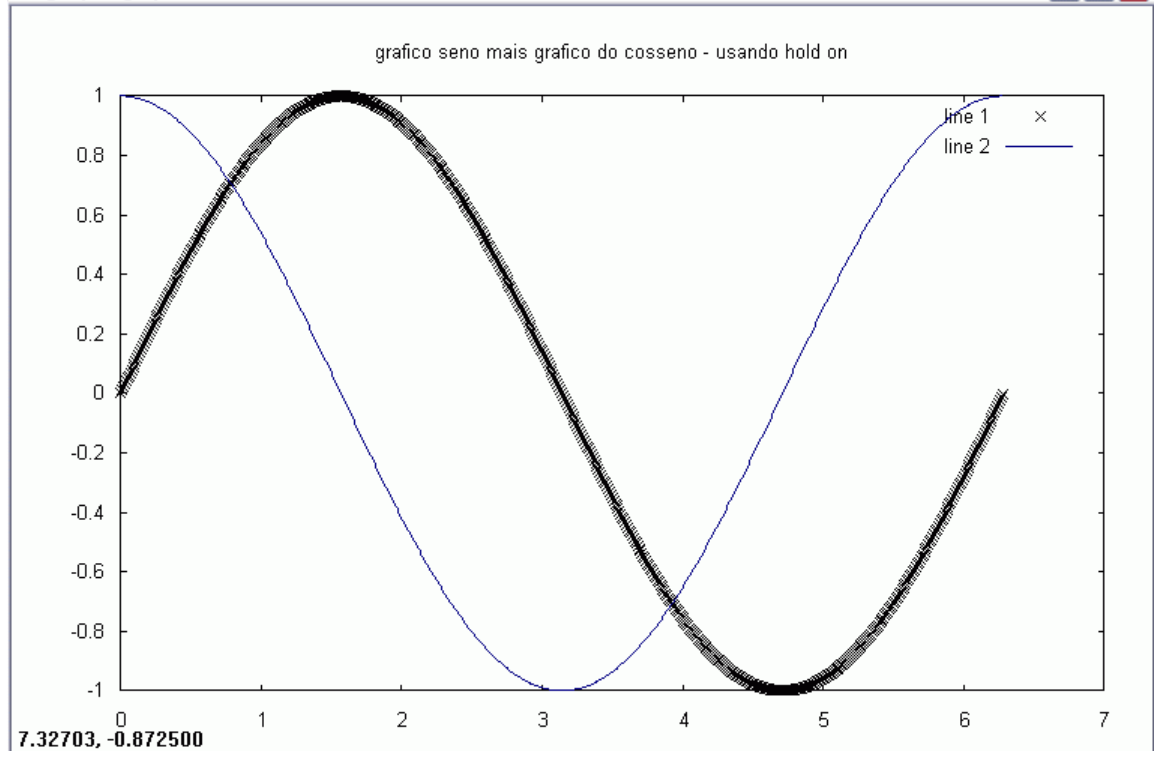

- O X

Também podemos usar o comando stairs(x,y):

```
>> c=(0:0.5:2*pi)';
>> y=sin(x);
error: `x' undefined near line 21 column 7
error: evaluating argument list element number 1
error: evaluating assignment expression near line 21, column 2
>> y=sin(c);
>> z=cos(c);
>>
>> clg
>> stairs(c,y)
ans = []
>> ■
```

E, na janela do gnuplot aparecerá o gráfico abaixo:

#### 💹 gnuplot graph

- 🗆 🗙

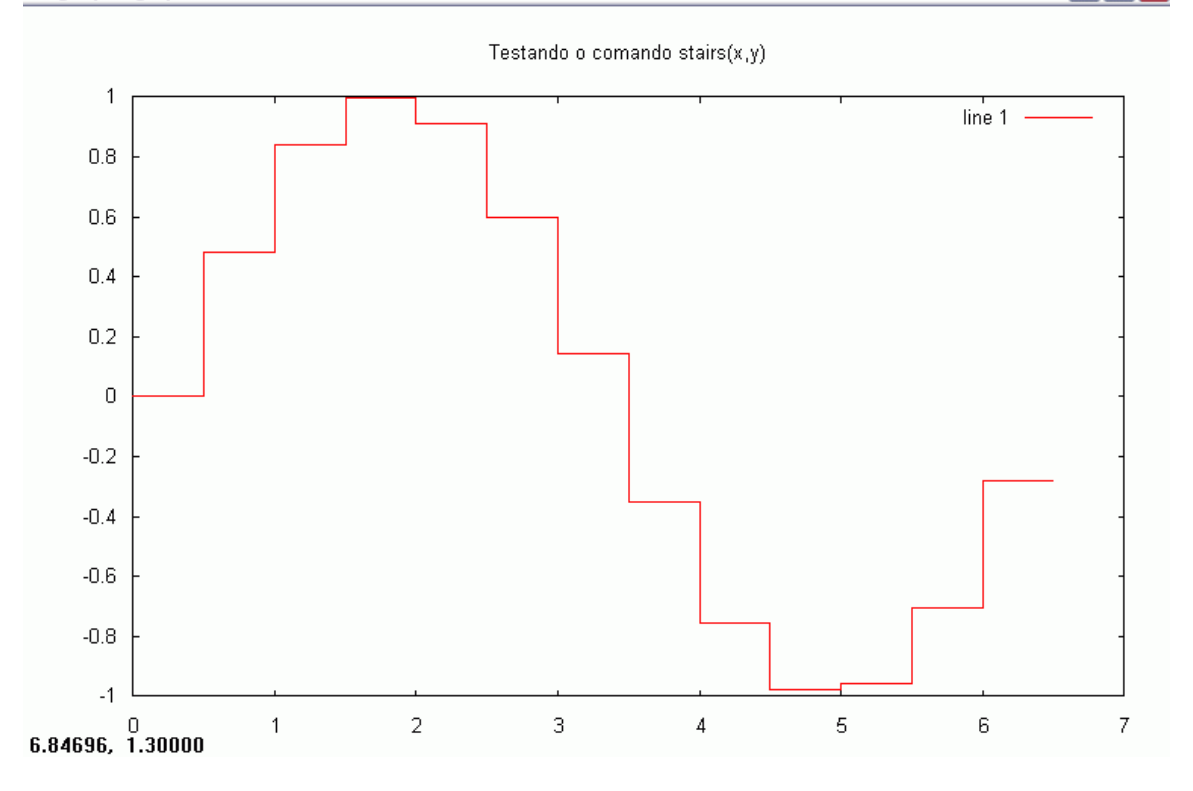

Gráfico de uma superfície. Comandos:

O gráfico:

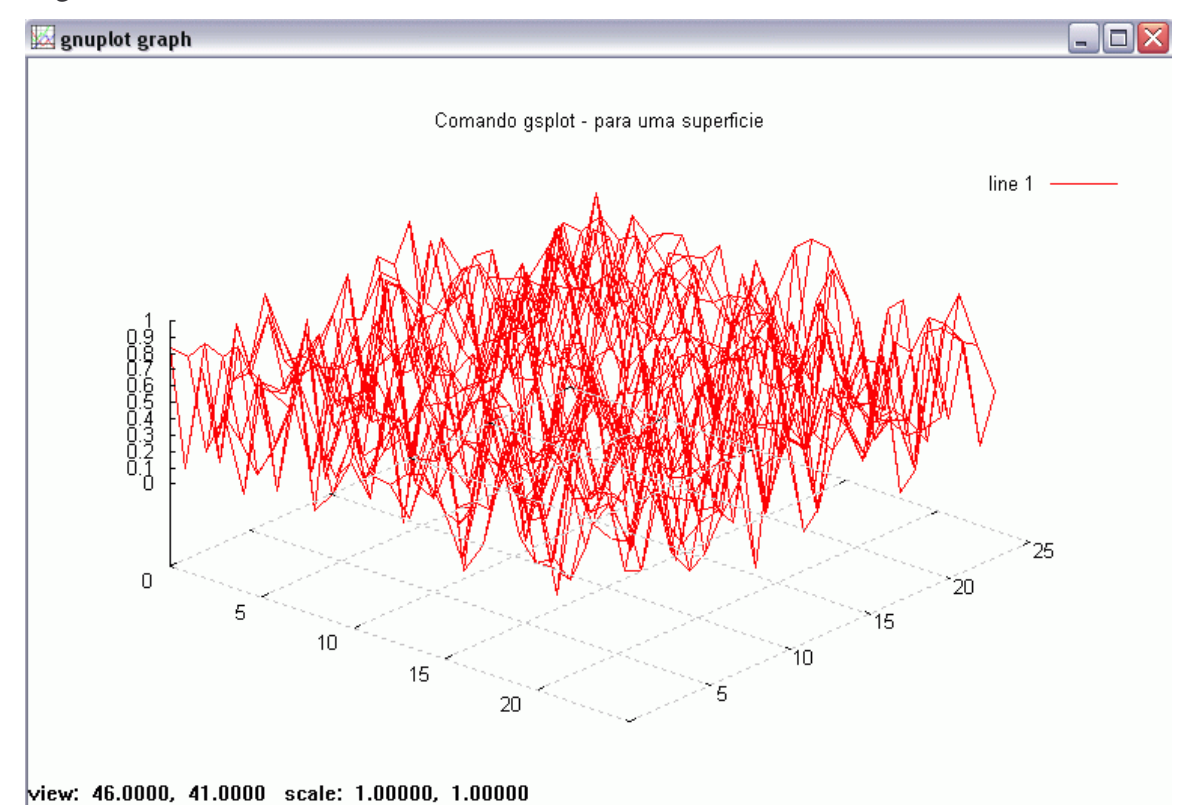

Mais uma superfície e seus comandos:

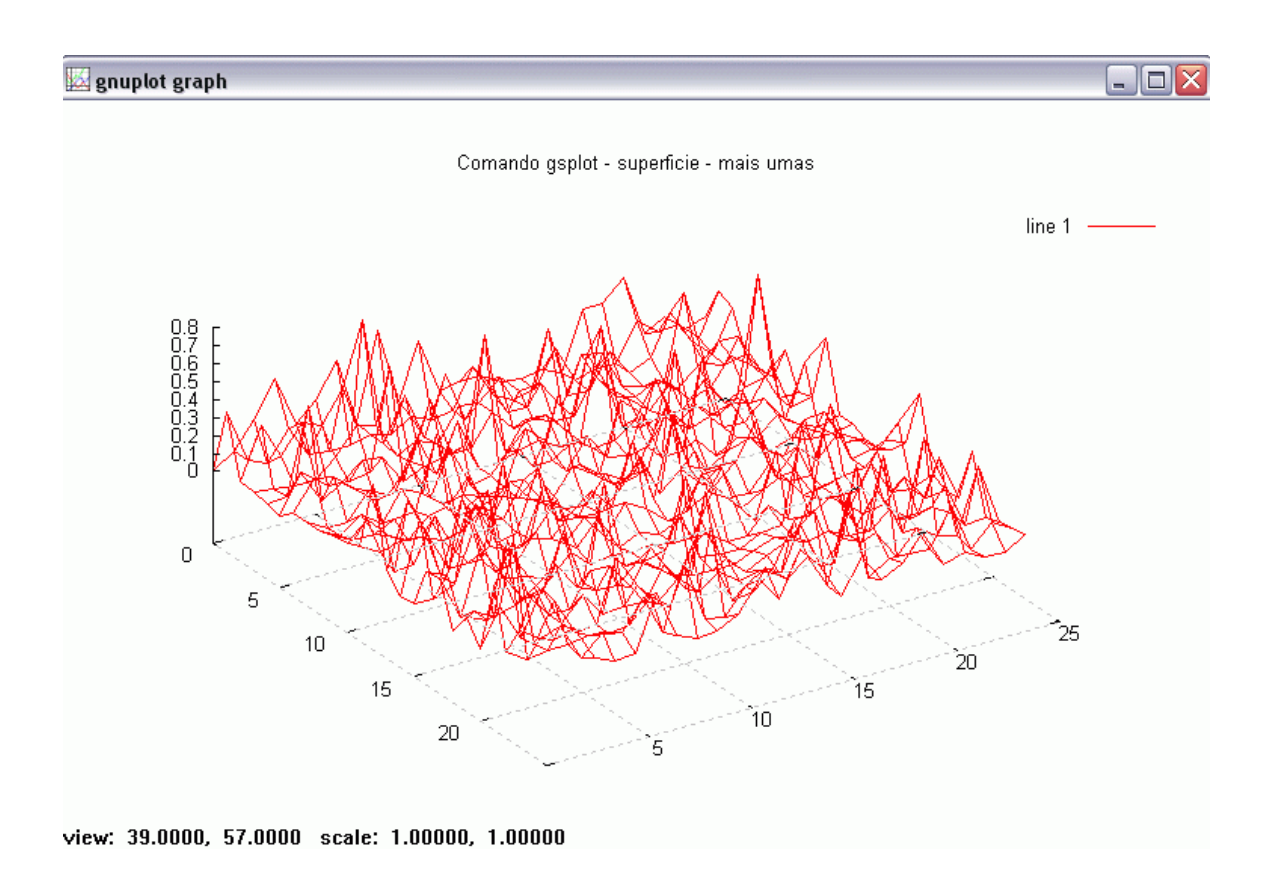

O legal do Octave é que podemos colocar na janela lá do gnuplot, dois gráficos distintos, um ao lado do outro. Também podemos colocar 4 gráficos! Veja:

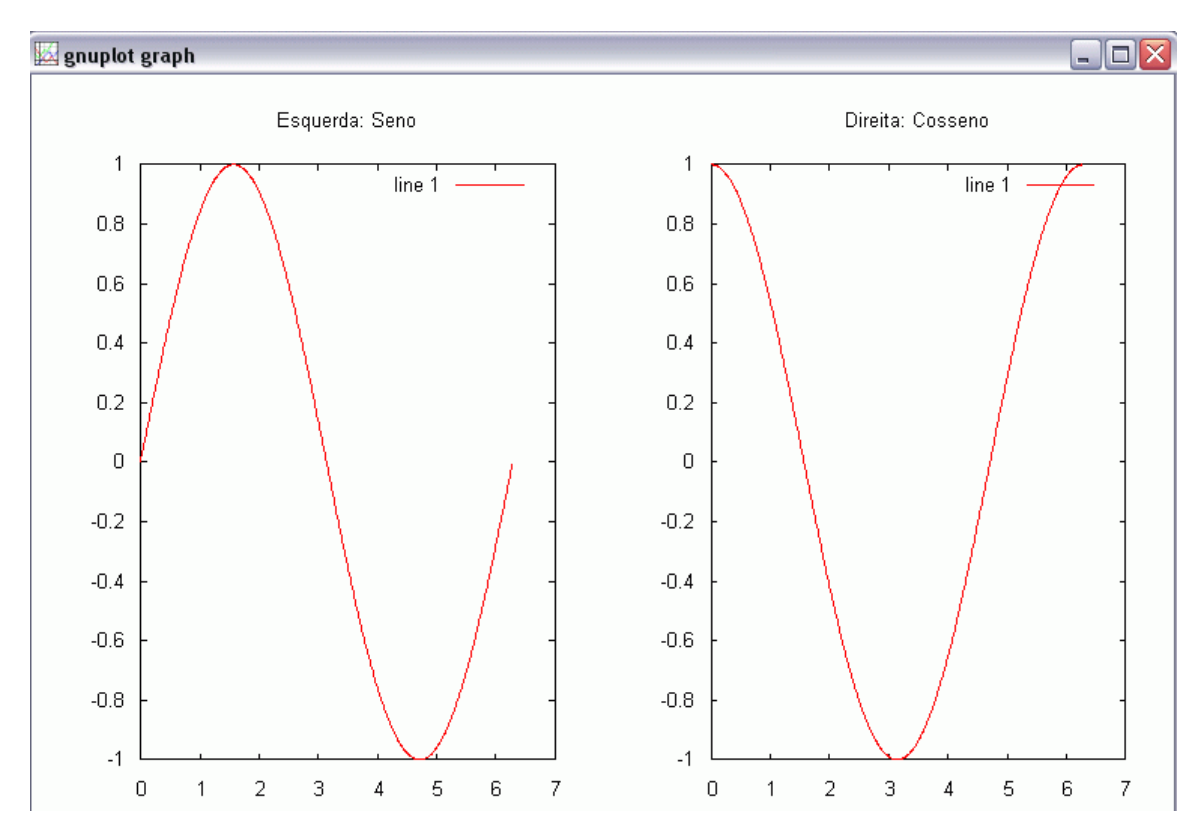

Para 4 gráficos temos:

```
>> clg
>>
>> subplot(2,2,1)
>> gset title "Seno"
>> gplot data 1
parse error:
>>> gplot data 1
parse error:
>>> gplot data 1
parse error:
>>> gplot data 1
parse error:
>>> gplot data 1
>>
>> gplot data 1
>>
>> gplot data 1
>>
>> subplot(2,2,2)
>> gset title "Cosseno"
>> gplot data2
>>
>> subplot(2,2,3)
>> gset title "Seno e cosseno"
>> gplot data1,data2
>>
>> subplot(2,2,4)
>> gset title "Raiz de x"
>> gplot sqrt(x)
>>
```

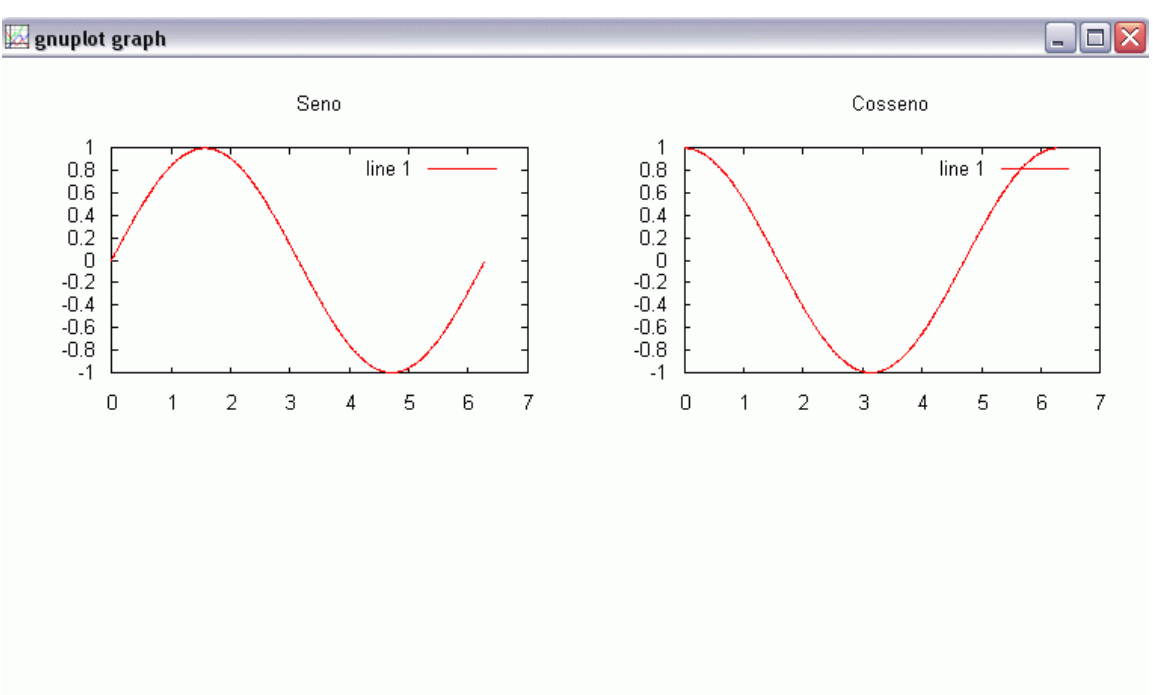

Quando digitamos os comandos para dois gráficos, a janela do gnuplot estará assim:

Com 3 comandos já enviados, teremos esta outra imagem:

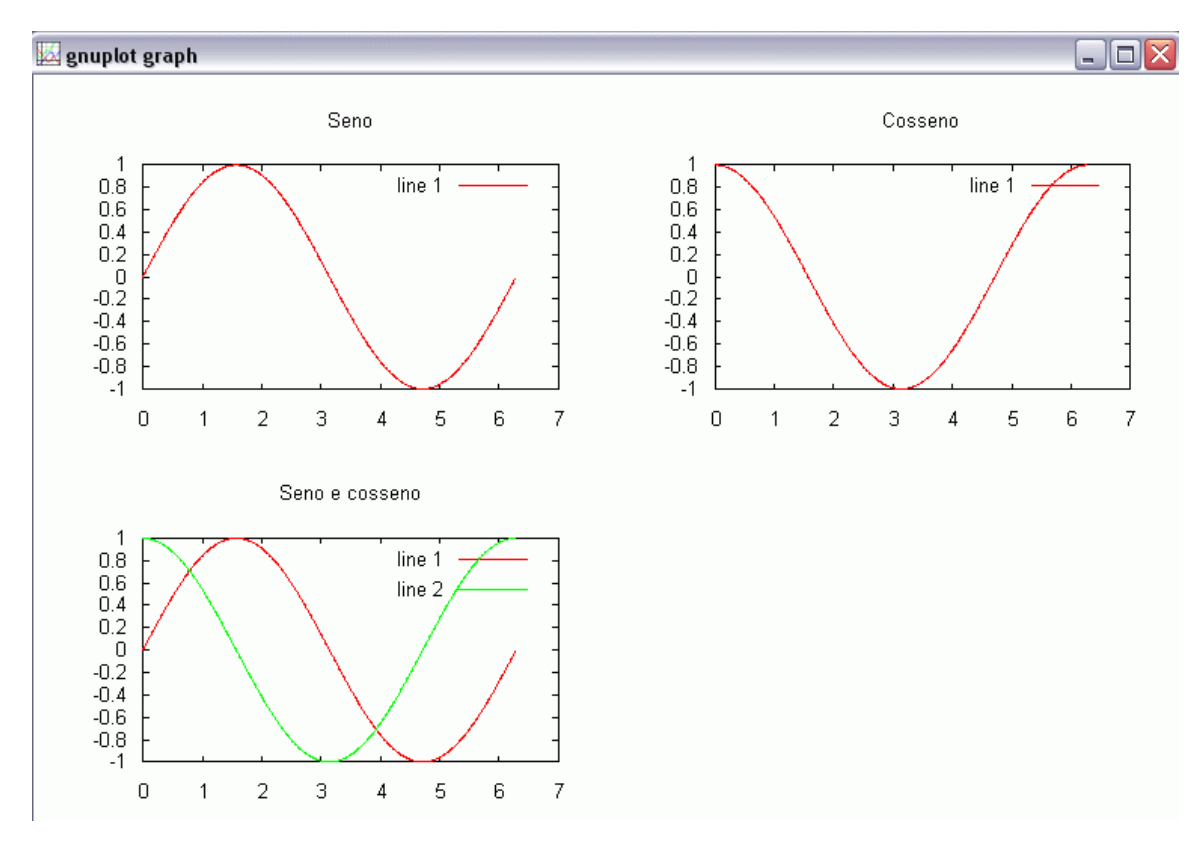

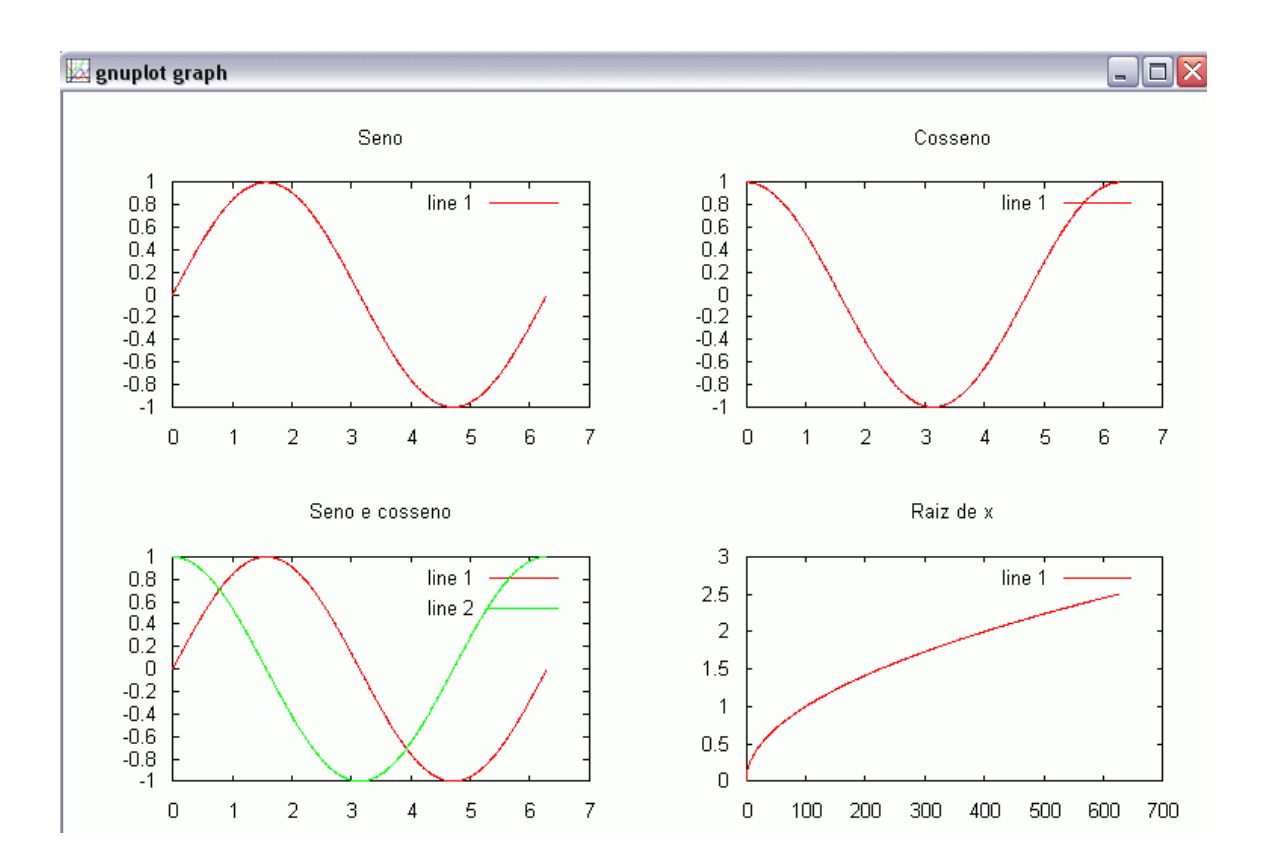

#### E, enfim, para os quatro gráficos na mesma janela, teremos esta imagem:3

#### Observações:

#### A tabela de números e cores para gráfico é:

Número Cores no Gnuplot

- 1 vermelho
- 2 verde
- 3 azul
- 4 magenta
- 5 ciano ('azul escuro' diferente)
- 6 marrom

Explicação de alguns comandos:

clearplot ou clg : limpam a janela que abriu quando plotamos o gráfico.

rand(,): pega números aleatórios no intervalo dado.

# Bibliografia

Para a montagem deste projeto, utilizei diversos sites da Internet.

- http://www2.prudente.unesp.br/dcartog/galo/octave/fct.htm (muito importante para entender os gráficos e refazê-los).
- http://www.octave.org/FAQ.html (próprio site do Octave. Nesta sessão há várias perguntas e suas respostas ajudaram em partes a conseguir mexer com este programa).
- 3. http://sunsite.univie.ac.at/textbooks/octave/octave\_toc.html
- 4. http://ssdi.di.fct.unl.pt/cursos/pce/0405-1/material/aulas\_praticas/octave/guia/guia\_octave.html
- http://paginas.fe.up.pt/~jcard/Octave\_links\_org.html ( há links para sites sobre Octave e, também, para Matlab).
- 6. http://www.aims.ac.za/resources/tutorials/octave/index.php (outro site com um tutorial muito bom sobre Octave).
- http://www.math.uic.edu/~hanson/Octave/OctaveNonlinearEG.html ( há vários exemplos resolvidos neste site).
- http://volga.eng.yale.edu/sohrab/matlab\_tutorial.html#the\_basics (outro site com um bom tutorial).

#### Comentário Final:

Infelizmente não deu para colocar todos comandos do Octave neste tutorial. Como é um tutorial básico, não dei ênfase a vários comandos, mas quem se interessar, pode visitar os sites acima – vide Bibliografia – que são muito bons (principalmente os que eu comentei ali).